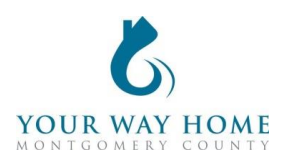

## **Street Outreach HMIS Checklist**

Note: All Services, Case Notes and Assessments should be completed within the Program Enrollment and NOT at the Profile level for the Client. **Processing Referral** (prior to a face-to-face meeting)

- □ Add notes in Referral
- □ Copy notes into Notes tab
  - Note important household details-
    - Family Members with Physical Descriptions
    - Location
    - Medical Conditions to be aware of
- □ Connect with client to verify homeless status face-to-face.
  - o If possible, homeless status should be verified where the client is sleeping
  - Verification = visual confirmation of homelessness
    - Visit to encampment/tent
    - Belongings in vehicle
    - Carrying belongings
    - Physically disheveled appearance

## If client is literally homeless (can verify with face-to-face contact):

- □ All clients should also be enrolled in **PA-504 Coordinated Entry**
- □ Complete **Street Outreach** program enrollment.
  - Under *Include group members*, toggle each household member.
  - If a household was enrolled in any other program less than 90 days ago, enrollment data will automatically populate when creating an your program enrollment
    - Work with the client to ensure enrollment data is accurate
  - Project Start Date = date of initial engagement
  - Relationship to Head of Household = select for each household member
  - Prior Living Situation = client provides this information directly; determines chronic homelessness status
  - Disabling Conditions and Barriers = selecting "Yes" for any Condition means "Yes" needs to be selected for "Disabling Condition" field
    - Domestic Violence Victim/Survivor = if "Yes" ensure profile is deidentified (see Your Way Home Operations Manual)
  - Monthly Income and Sources = enter all sources of formal and informal Income amounts
  - Receiving Non-Cash Benefits = Non-Cash Benefits means regular, recurrent benefits; see sources for "Other Non-Cash Benefits"
  - Covered by Health Insurance = if "Yes", make correct selection
    - Frequently selected options

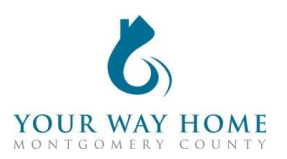

- Medicaid = federal and state insurance for income-limited households
- Medicare = federal insurance for adults ages 65+ or under 65 and have a disability, no matter your income
- State Health Insurance for Adults = Affordable Care Act marketplace
- □ Add Current Living Situation anytime direct contact is made with the client
  - To add Current Living Situation (from Client Profile):
    - Click Programs; Open Program "Street Outreach"
    - Click on "Current Living Situation"
  - **Note**: Current Living Situations should be collected for both PA-504 Coordinated Entry and Street Outreach programs
- □ Add case notes in **Notes** tab
  - Case notes should be added after each interaction with a client and outline what happened during the meeting
  - Remember: Other providers have access to your notes and can see the content of them, unless they're marked "Private"
    - Notes should be marked private if they are meant for internal agency use only
  - Click on "Notes" from the Client Profile
  - Select "Add New Note" on the top right
  - Title= Short summary of meeting content
  - Category = choose the most appropriate category
  - **Note**: data cannot be pulled form notes for future use or analysis. They are only for informational purposes.
- Add the appropriate **Services** depending on the outcome of the contact
  - To add a Services (from Client Profile)
    - Click Programs; Open Program "Street Outreach"
    - In Program Enrollment, click on "Provide Services"
    - To expand list, select down arrow on right
    - Select the appropriate Service, answer all questions & click "Add Service"
- □ Exit from Street Outreach program when appropriate-
  - To Exit from a program-
    - Click Programs; Open Program "Street Outreach"
    - Click "**Exit**" on the top right of the page.
    - Update the information on the Exit page as thoroughly as possible
    - Note: this is the same as enrollment
    - Exit Destinations= Where the household is going now
    - "Staying with Friends/Family- Permanent Tenure" = staying somewhere longer than 7 days

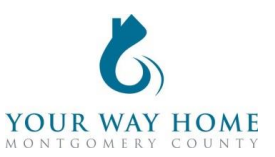

- Do not answer "Data Not Collected." If unable to follow up with a client, select "No Exit Interview Completed" instead
- Note: Households should remain enrolled in PA-504 Coordinated Entry program upon street outreach exit unless a housing solution has been identified

## Client is Not Literally Homeless (cannot verify via face-to-face contact):

- Reject Referral if no face-to-face contact is made
- □ If face-to-face contact is made but cannot verify literal homeless status, enroll into **Street Outreach program** and complete Enrollment screen
  - Under *Include group members,* toggle each household member.
  - If a household was enrolled in any other program less than 90 days ago, enrollment data will automatically populate when creating an your program enrollment
    - Work with the client to ensure enrollment data is accurate
  - Project Start Date = date of initial engagement
  - Relationship to Head of Household = select for each household member
  - Prior Living Situation = client provides this information directly; determines chronic homelessness status
  - Disabling Conditions and Barriers = selecting "Yes" for any Condition means "Yes" needs to be selected for "Disabling Condition" field
    - Domestic Violence Victim/Survivor = if "Yes" ensure profile is deidentified (see Your Way Home Operations Manual)
  - Monthly Income and Sources = enter all sources of formal and informal Income amounts
  - Receiving Non-Cash Benefits = Non-Cash Benefits means regular, recurrent benefits; see sources for "Other Non-Cash Benefits"
  - Covered by Health Insurance = if "Yes", make correct selection
    - Frequently selected options
      - Medicaid = federal and state insurance for income-limited households
      - Medicare = federal insurance for adults ages 65+ or under 65 and have a disability, no matter your income
      - State Health Insurance for Adults = Affordable Care Act marketplace
- Add **Current Living Situation** anytime direct contact is made with the client
  - To add Current Living Situation (from Client Profile):

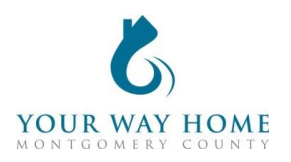

- Click Programs; Open Program "Street Outreach"
- Click on "Current Living Situation"
- **Note**: Current Living Situations should be collected for both PA-504 Coordinated Entry and Street Outreach programs
- Add case note(s) in **Notes** tab stating why the referral is being denied
  - Remember: Other providers have access to your notes and can see the content of them.
  - Click on "Notes" from the Client Profile
  - Select "Add New Note" on the top right
  - Title= Short summary of meeting content
  - Category = choose the most appropriate category
- Add the appropriate **Services** depending on the outcome of the contact
  - To add a Services (from Client Profile)
    - Click Programs; Open Program "Street Outreach"
    - In Program Enrollment, click on "Provide Services"
    - To expand list, select down arrow on right
    - Select the appropriate Service, answer all questions & click "Add Service"
- **Exit** from Street Outreach program by completing Exit screen
  - Click Programs; Open Program "Street Outreach"
  - Click "Exit" on the top right of the page.
  - Update the information on the Exit page as thoroughly as possible
  - Note: this is the same as enrollment
  - Exit Destinations= Where the household is going now
  - "Staying with Friends/Family- Permanent Tenure" = staying somewhere longer than 7 days
  - Do not answer "Data Not Collected." If unable to follow up with a client, select "No Exit Interview Completed" instead

## If the client is staying in a hotel paid for by Street Outreach:

- □ After completing enrollment into the **Street Outreach** and the **PA-504 Coordinated Entry** program, **enroll** into **Hotel Overflow Program** and complete Enrollment screen.
  - Under *Include group members,* toggle each household member.
  - If a household was enrolled in any other program less than 90 days ago, enrollment data will automatically populate when creating an your program enrollment
    - Work with the client to ensure enrollment data is accurate
  - Project Start Date = date of initial engagement
  - Relationship to Head of Household = select for each household member
  - Prior Living Situation = client provides this information directly; determines chronic homelessness status

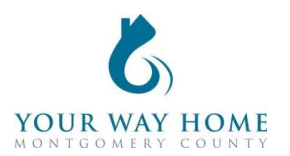

- Disabling Conditions and Barriers = selecting "Yes" for any Condition means "Yes" needs to be selected for "Disabling Condition" field
  - Domestic Violence Victim/Survivor = if "Yes" ensure profile is deidentified (see Your Way Home Operations Manual)
- Monthly Income and Sources = enter all sources of formal and informal Income amounts
- Receiving Non-Cash Benefits = Non-Cash Benefits means regular, recurrent benefits; see sources for "Other Non-Cash Benefits"
- Covered by Health Insurance = if "Yes", make correct selection
  - Frequently selected options
    - Medicaid = federal and state insurance for income-limited households
    - Medicare = federal insurance for adults ages 65+ or under 65 and have a disability, no matter your income
    - State Health Insurance for Adults = Affordable Care Act marketplace
- Follow HMIS Checklist for Emergency Shelter